## http://www.adobetutorialz.com/articles/2914/1/Christmas-ornaments-wallpaper

## Kerstachtergrond maken met Kerstballen en sneeuwvlokken

1) Begin met een nieuw bestand: 1024x768 px ; 72 dpi.

2) Rechthoekvorm tekenen (U) die het gehele canvas bedekt. Geef aan deze vormlaag als laagstijl: Verloopbedekking

| Verloopbedekking                                                                                          | Verloopparameters                                        |  |  |  |  |
|----------------------------------------------------------------------------------------------------|----------------------------------------------------------|--|--|--|--|
| Gradient Overlay                                                                                          | Gradient Editor                                          |  |  |  |  |
| Gradient<br>Blend Mode: Normal<br>Opacity: 100 %<br>Gradient: Reverse<br>Style: Linear V Align with Layer | Presets OK<br>Cancel<br>Load<br>Save                     |  |  |  |  |
| Angle: 90 °<br>Scale: 150 %                                                                               | Name: Custom New Gradient Type: Sold Smoothness: 100 > % |  |  |  |  |
|                                                                                                    | FAD201 941504 4C0608                                     |  |  |  |  |
|                                                                                                    | Color: Location: % Delete                                |  |  |  |  |

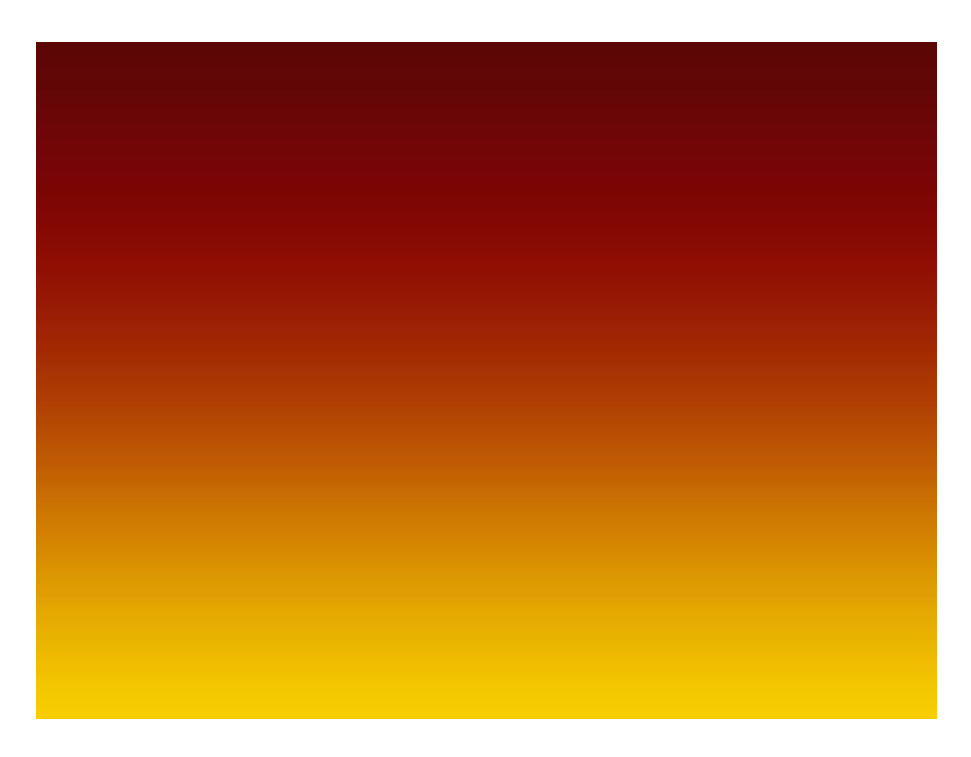

3) Selecteer **Pengereedschap** (**P**) om deze verticale streep te tekenen, verbeter desnoods de vorm met Omzetten van ankerpunten en Direct selecteren pijl.

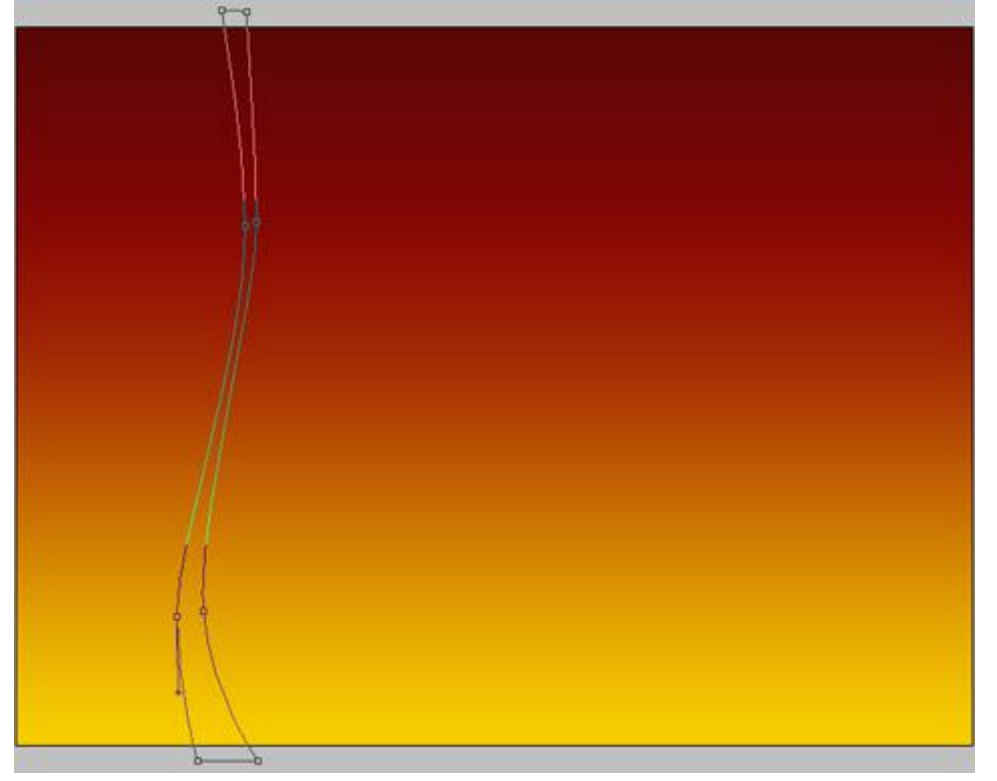

Laagvulling op **0%** zetten en volgende verloopbedekking geven.

| Verloopbedekking        | Verloopparameters             |
|-------------------------|-------------------------------|
| Gradient Overlay        | Gradient Editor               |
| - Gradient              | Presets                       |
| Blend Mode: Normal      |                               |
| Opacity: 100 %          | Cancel                        |
| Gradient:               | Load                          |
| Shdar u                 | Save                          |
| Linear Align with Layer | <u> </u>                      |
| Angle:                  | Name: Custom New              |
| Scale: 100 %            | Gradient Type: Solid          |
|                         | Smoothness: 100 🕨 %           |
|                         |                               |
|                         |                               |
|                         | ■ 960605 DA8F00 ■             |
|                         | Stops                         |
|                         | Opacity: % Location: % Delete |
|                         | Color: Location: % Delete     |
|                         |                               |
|                         |                               |

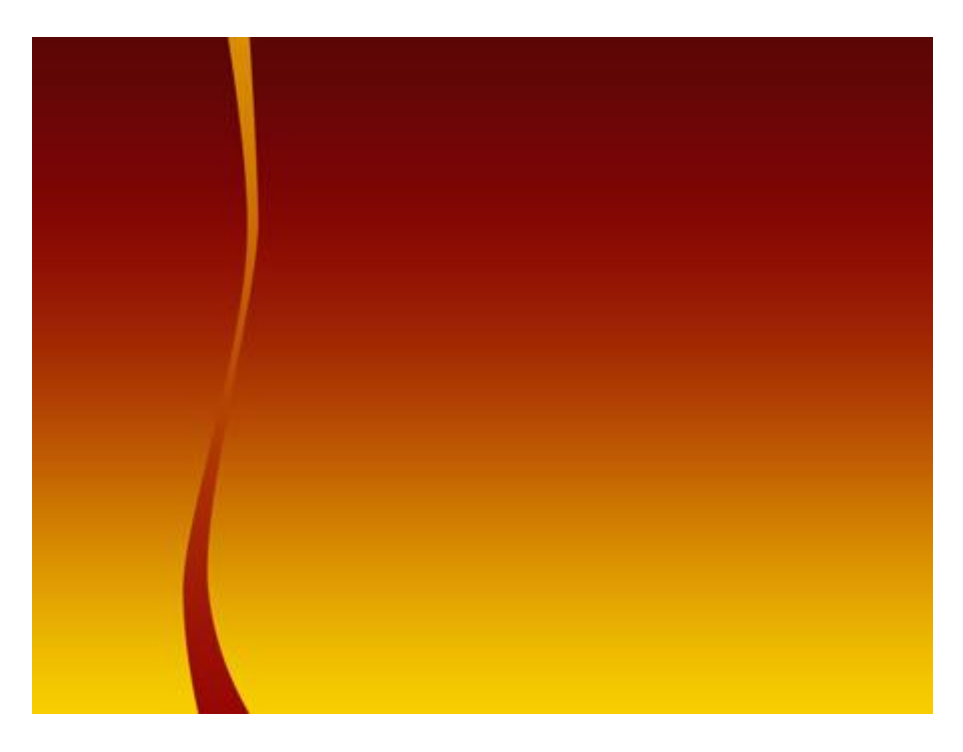

4) Probeer op dezelfde manier nog zo'n witte streep te tekenen.

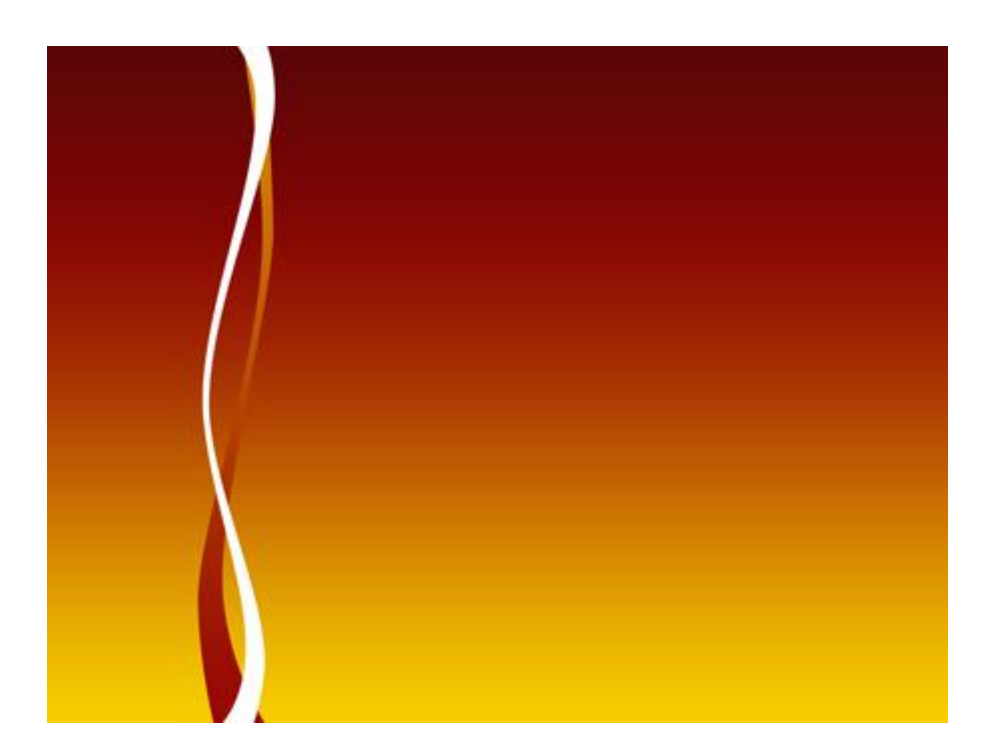

5) Nog een verticale streep tekenen met kleur #FBD504

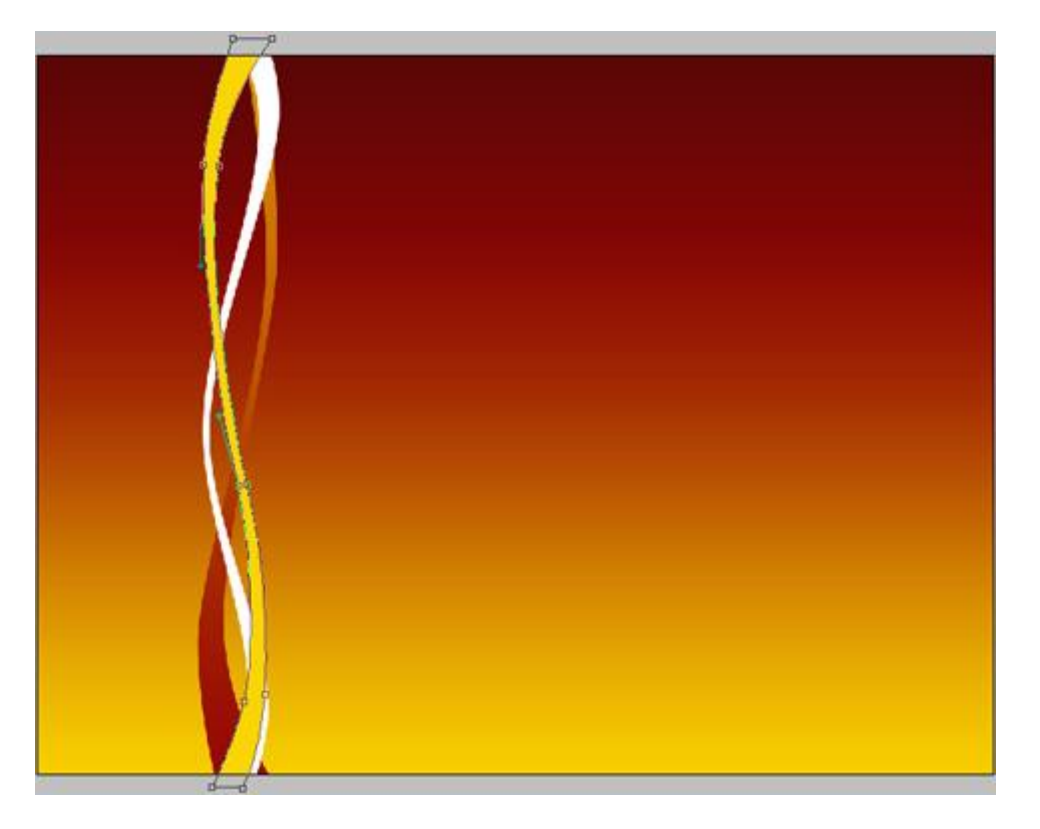

6) Nu een Cirkelvorm (U) tekenen die de basis wordt voor een Kerstbal. Geef aan deze vormlaag weer onderstaande Verloopbedekking .

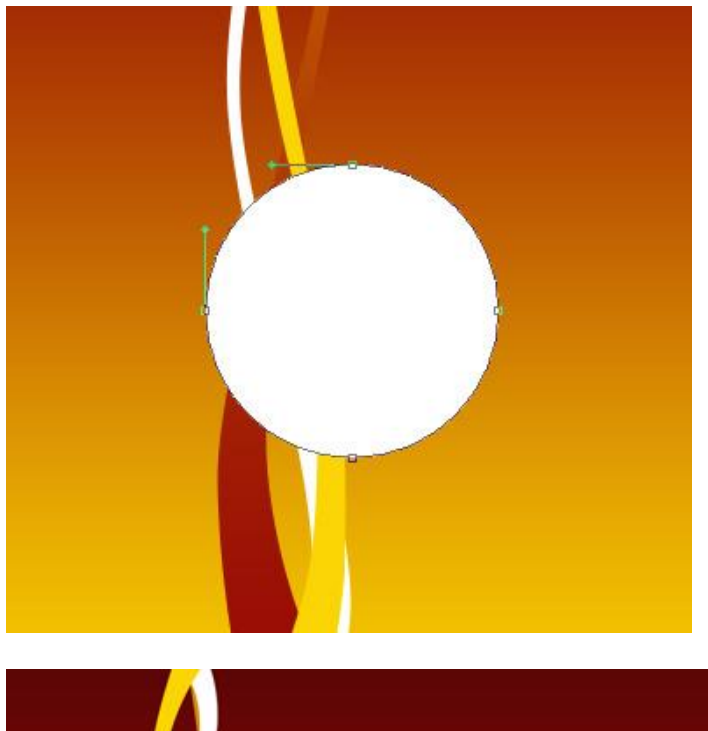

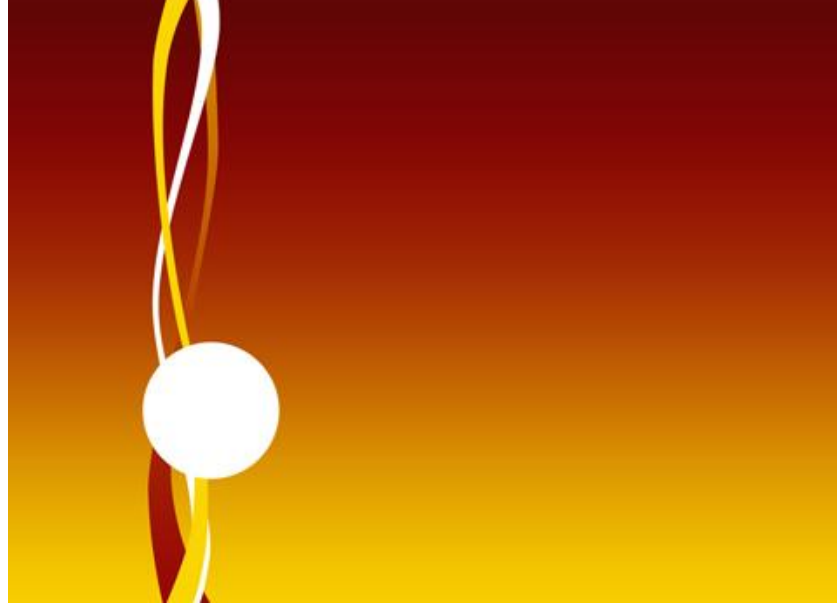

| radient Overlay                 | Gradient Editor     |                 | 🖃 🗖 🔀  |
|---------------------------------|---------------------|-----------------|--------|
| Gradient<br>lend Mode: Multiply | Presets             | •               | OK     |
| Opacity: 100 %                  |                     |                 | Load   |
| Gradient:                       |                     |                 | Save   |
| Style: Radial Align with Layer  | Name: Qustom        |                 | New    |
| Angle: 90 °                     | Gradient Type: Sold | <b>v</b>        |        |
| Scale:                          | Smoothness: 100 >   | %               |        |
|                                 |                     |                 |        |
|                                 | FAD201              | 941504          | 4C0608 |
|                                 | Opacity: >          | % Location: 🦳 % | Delete |
|                                 | Color:              | Location: %     | Delete |
|                                 |                     |                 |        |

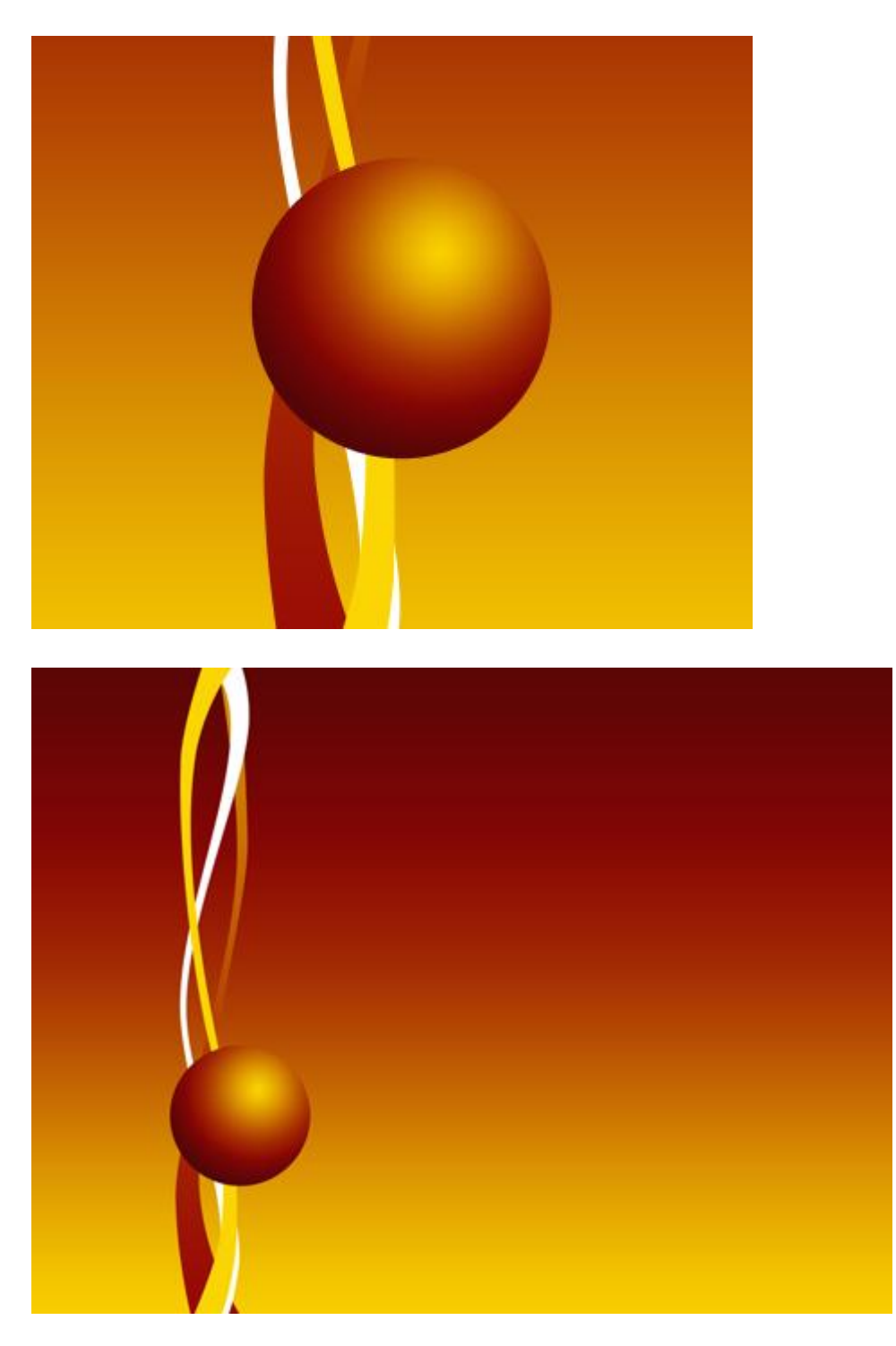

7) Teken nu eerst een Rechthoekvorm (U) daarna met omzetten Ankerpunten en Direct Selecteren Pijl volgende vorm proberen te bekomen voor het bovenste stukje van de Kerstbal. Geef daarna aan deze laag onderstaande Verloopbedekking:

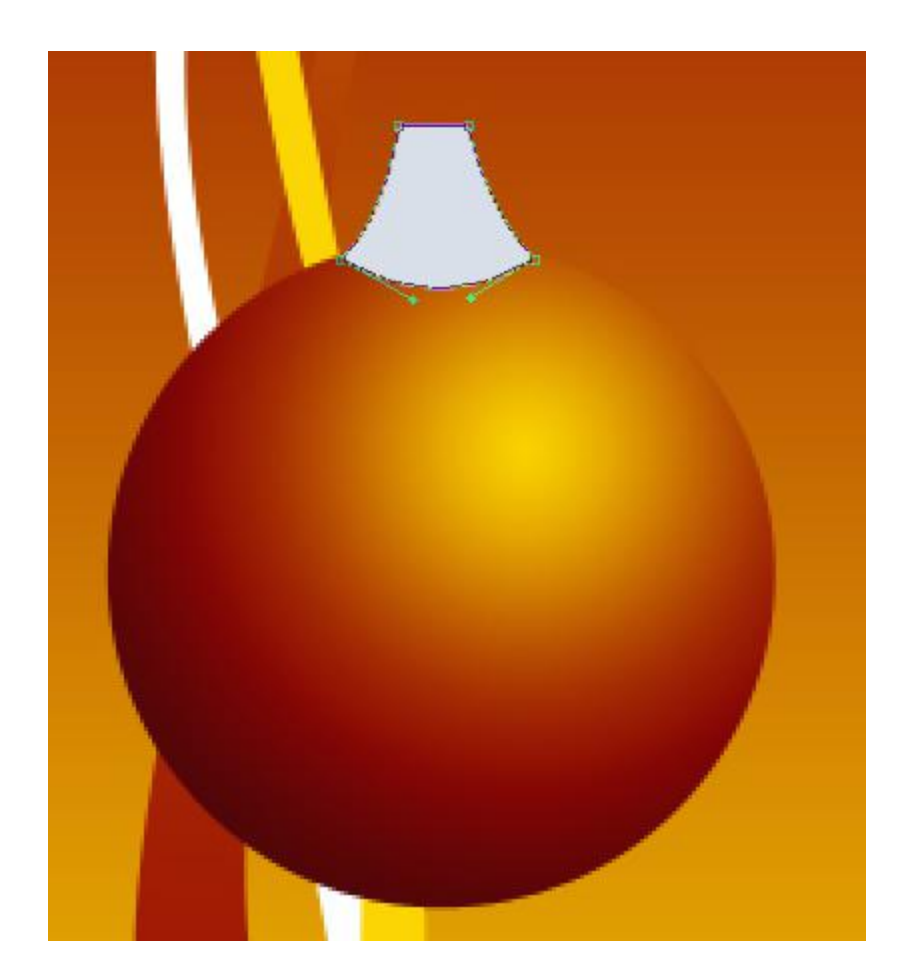

| Verloopbedekking                                                                                                    | Verloopparameters                                                                             |
|----------------------------------------------------------------------------------------------------|-----------------------------------------------------------------------------------------------|
| Gradient Overlay<br>Gradient<br>Blend Mode: Normal<br>Opacity: 0 100 %<br>Gradient: ♥ Reverse<br>Style: Linear ♥ Align with Layer<br>Angle: 0 °<br>Scale: 68 % | Gradient Type: Sold %                                                                         |
|                                                                                                    | B4BEC7     B4BEC7       Stops     FFFFFF       Opacity:     %       Color:     %       Delete |

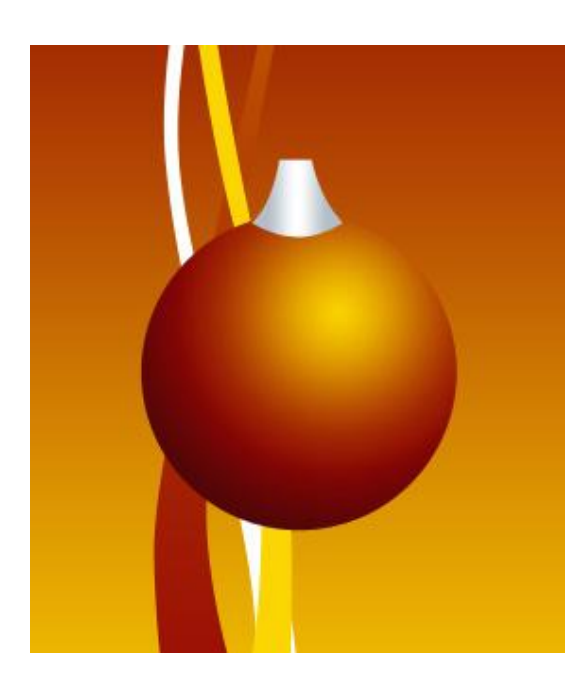

8) Met Ovaal Vormgereedschap (U) een kleine ovaal tekenen die het oogje voorstelt waaraan straks de draad voor het ophangen van de Kerstbal wordt bevestigd. Zet deze laag onder vorige laag, geef een laagvulling van 0% en volgende laagstijl : Omlijnen met Vultype verloop:

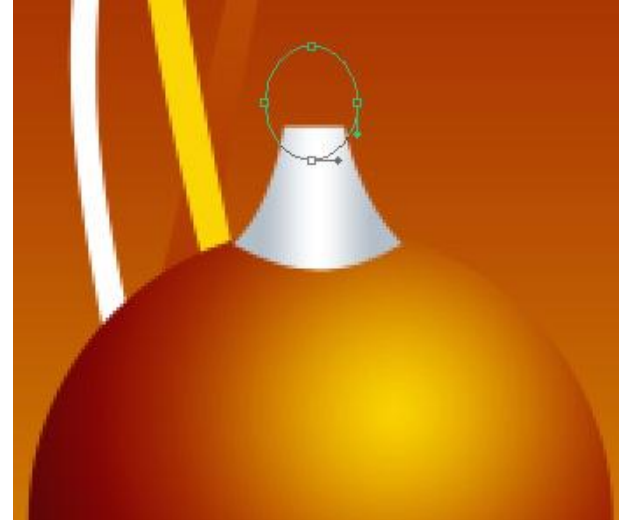

| roke                                     | Gradient Editor                 | × |
|------------------------------------------|---------------------------------|---|
| Structure Size: 2 px Position: Outside X | Presets OK Cancel               |   |
| end Mode: Normal                         | Load                            |   |
| Fill Type: Gradient                      | Name: Custom                    |   |
| radient: Reverse                         | Smoothness: 100 > %             |   |
| Align with Layer                         | 9                               |   |
| Angle: 90 °                              | Stops                           |   |
| Scale: 100 %                             | Opacity: > % Location: % Delete |   |
|                                          |                                 |   |
|                                          | Color: Location: % Delete       |   |

Kerstballen5 – blz 8

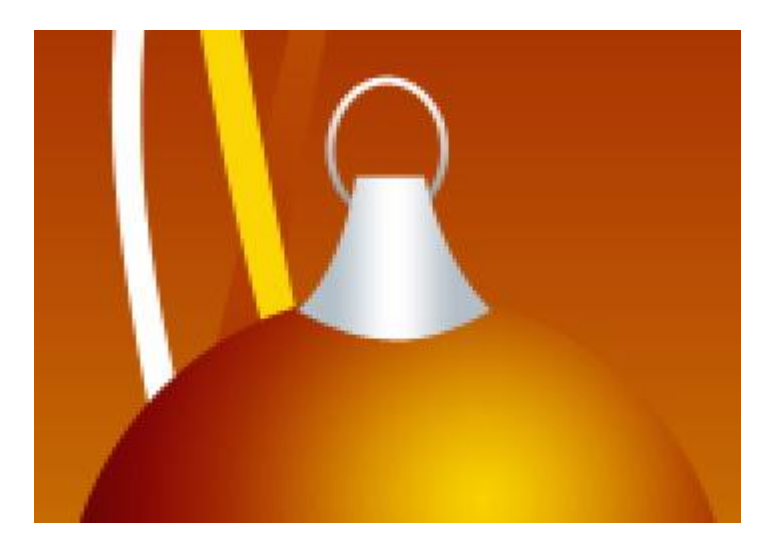

9) Met Lijngereedschap (U), teken je een witte draad om de bal aan op te hangen.

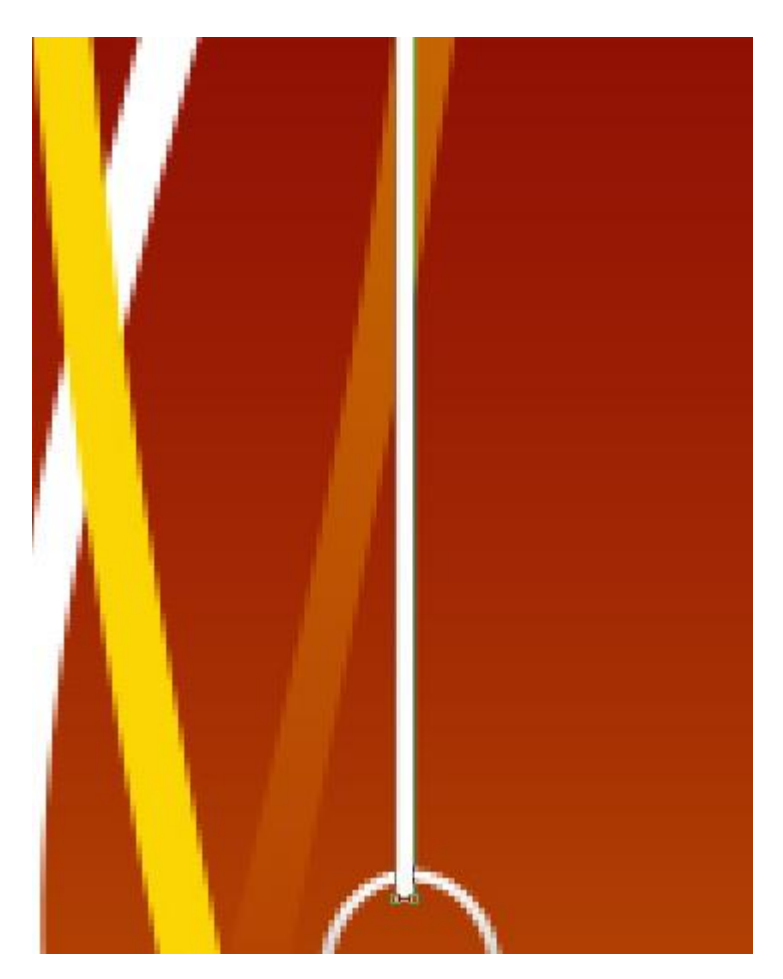

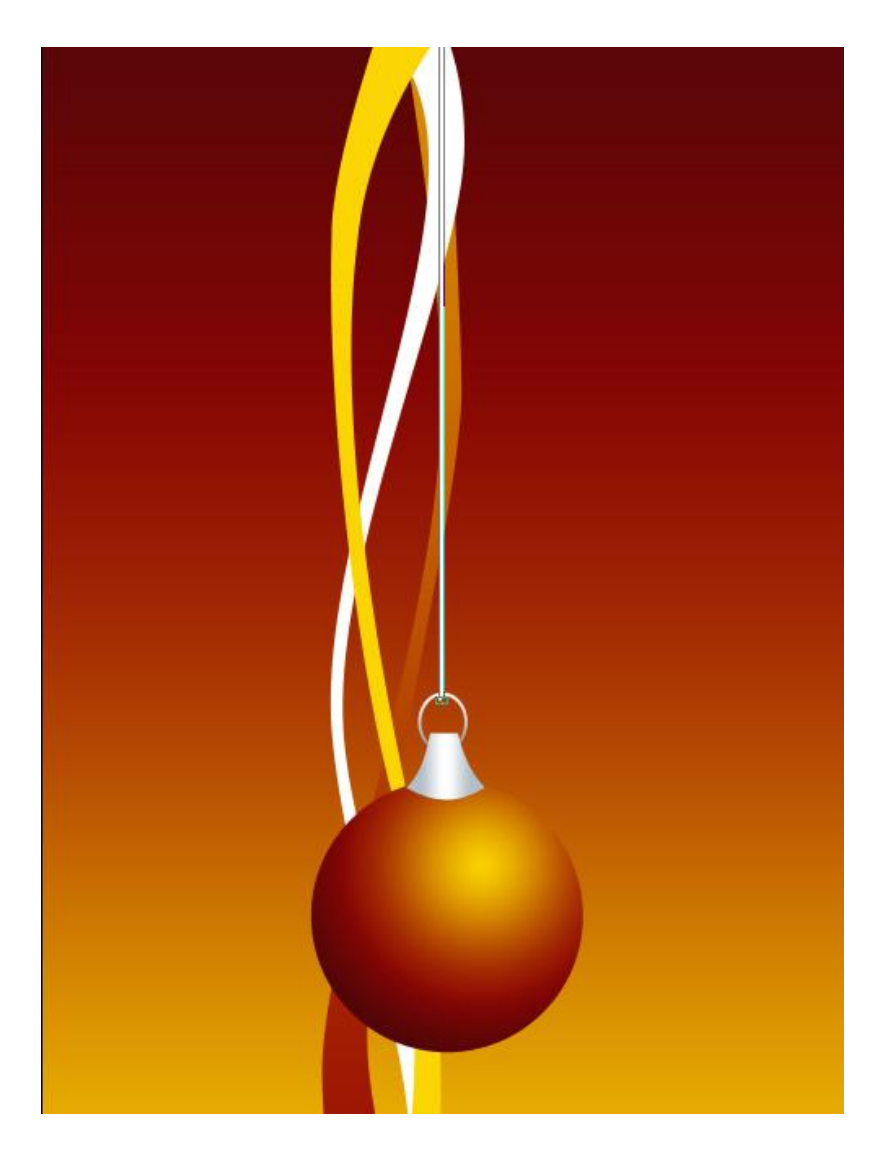

10) Plaats alle lagen samen in één groep die iets bevatten over de bal, ook de draad. Maak twee kopieën van deze groep, met Vrije Transformatie grootte, plaats, ... aanpassen.

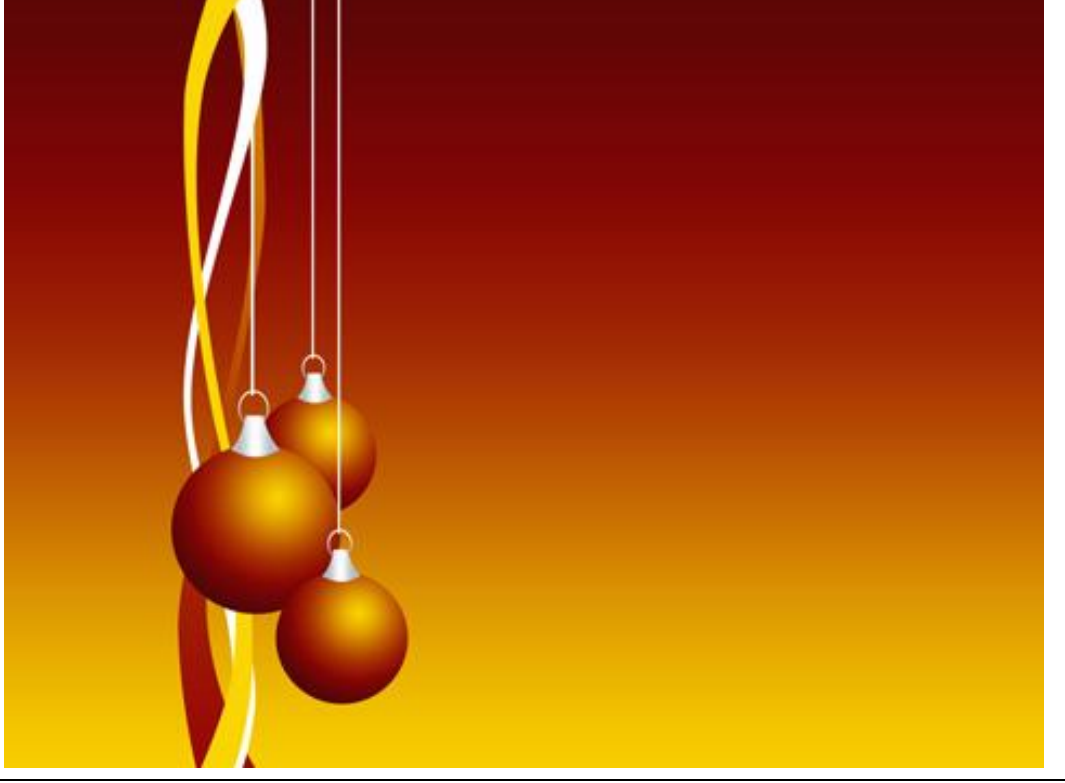

Kerstballen5 – blz 10

11) Probeer een lichte weerkaatsing te tekenen op de verste Kerstbal, werk met Ovaal Vormgereedschap (U). Deze laag tussen deze twee groepen plaatsen en onderstaande Verloopbedekking geven, zet daarna de laagdekking op 50%.

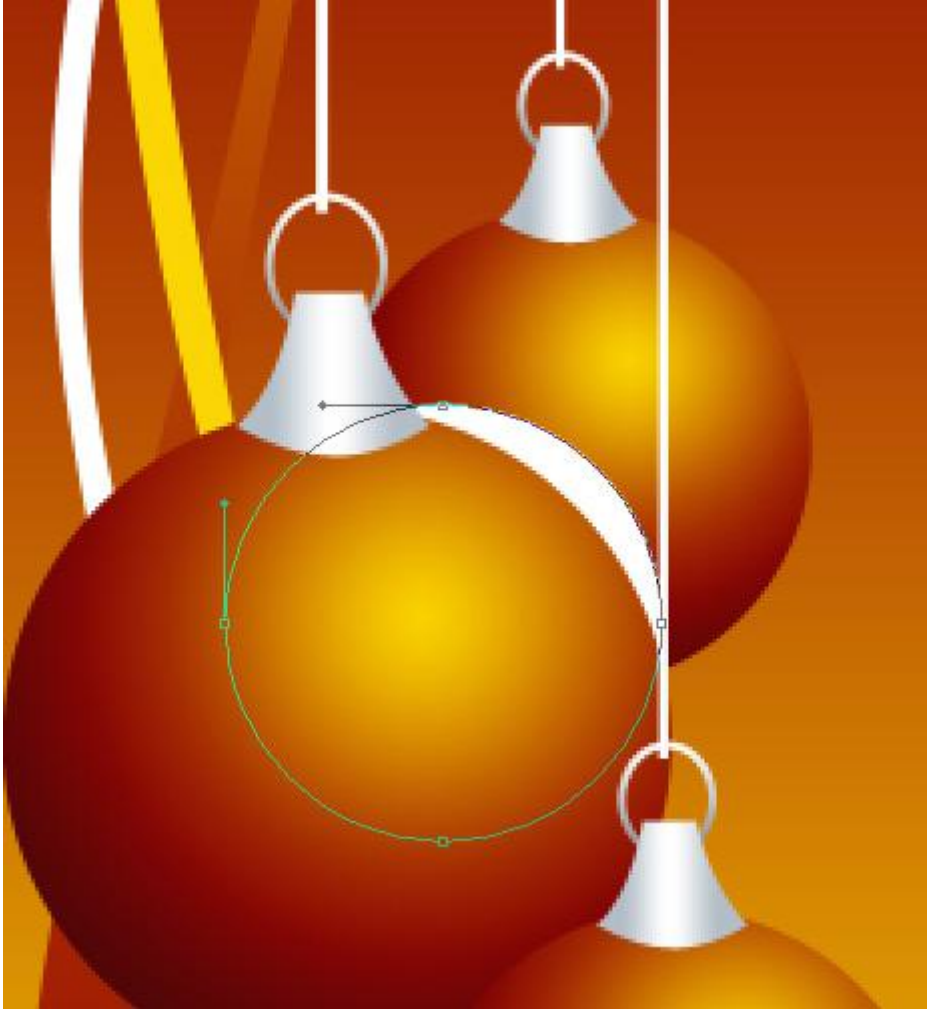

| Verloopbedekking                                                                                                    | Verloopparameters                                        |
|----------------------------------------------------------------------------------------------------|----------------------------------------------------------|
| Gradient Overlay<br>Gradient<br>Blend Mode: Normal<br>Opacity: 100 %<br>Gradient: Reverse<br>Style: Radial Y Align with Layer | Gradient Editor                                          |
| Style: Radial Align with Layer<br>Angle: 90 °<br>Scale: 150 %                                                                 | Name: Custom New Gradient Type: Sold  Smoothness: 100  % |
|                                                                                                    | FAD201 4C0608                                            |
|                                                                                                    | Opacity: % Location: % Delete Color: Kocation: % Delete  |
|                                                                                                    |                                                          |

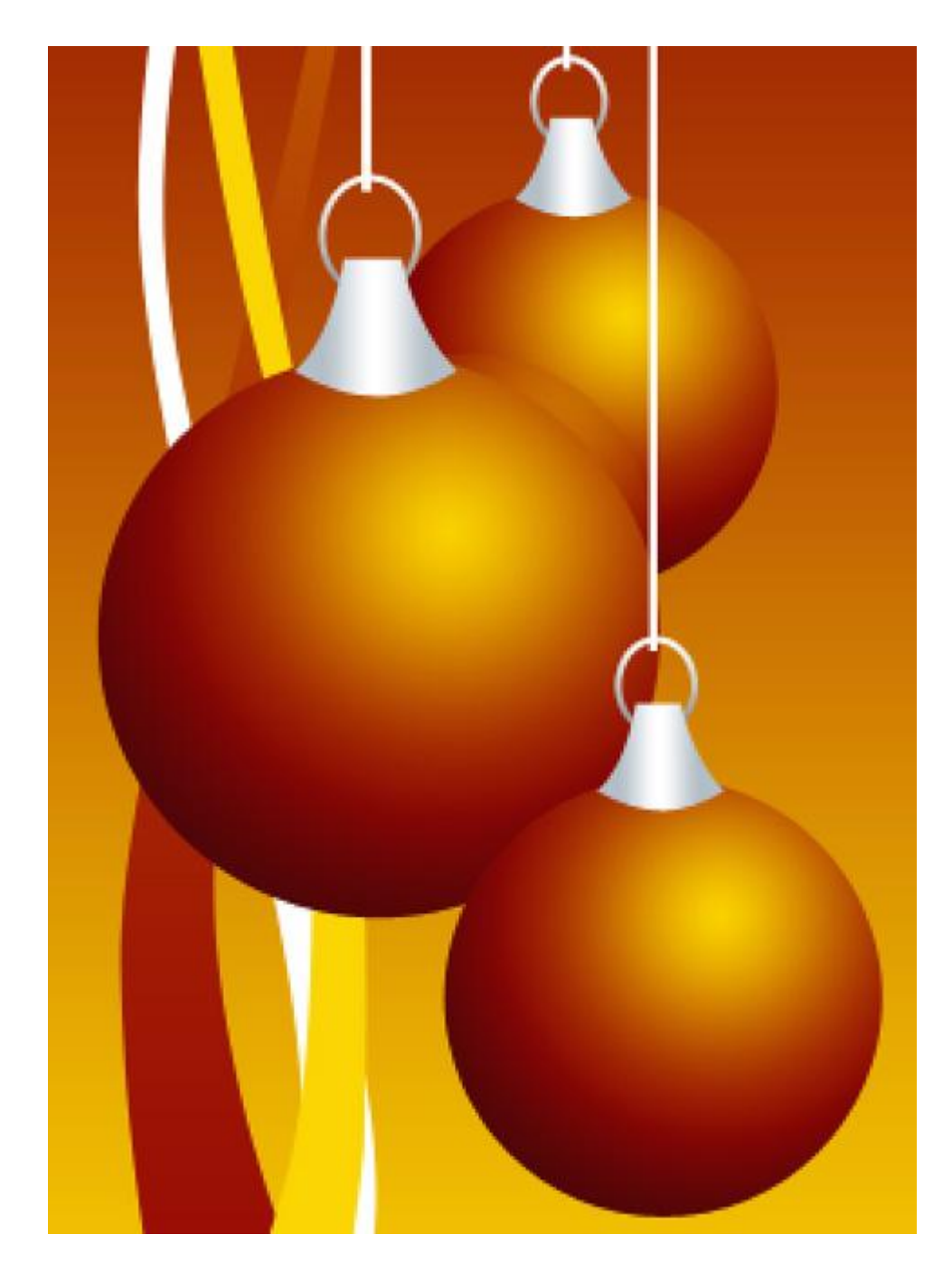

12) Houd Alt toets ingedrukt en klik op grenslijntje tussen laag met weerkaatsing en de onderliggende groep om een uitknipmasker te maken.

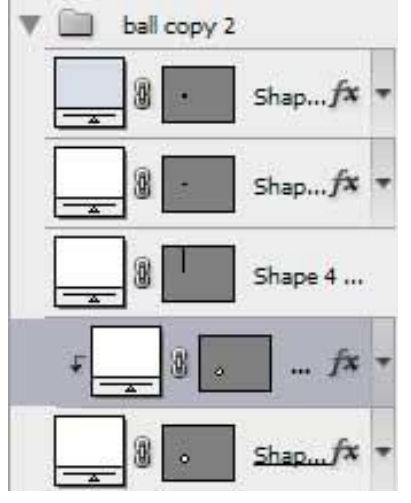

Kerstballen5 – blz 12

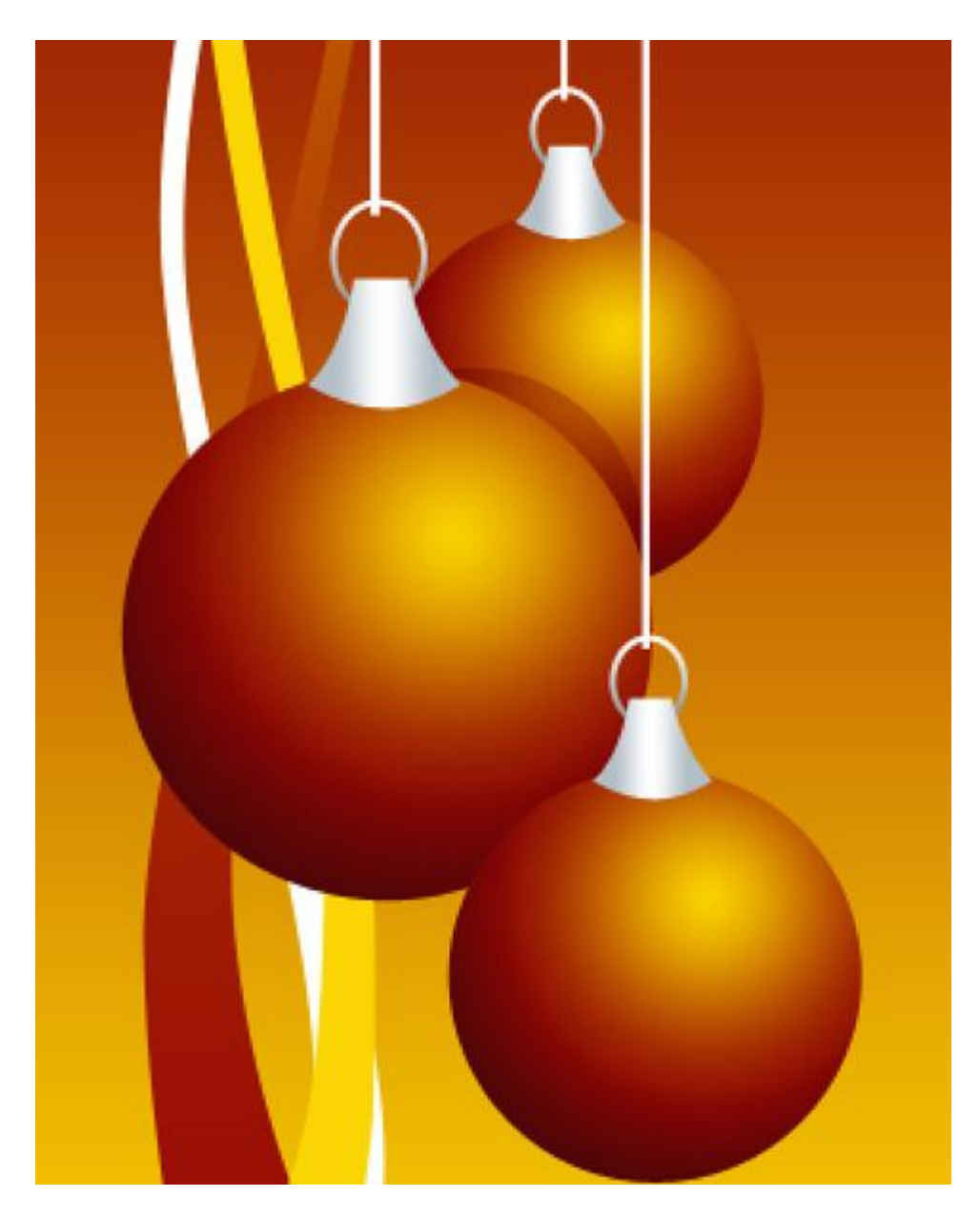

13) Dupliceer vorige laag (met reflectie), met Vrije Transformatie maak je de kopie kleiner, plaats deze laag onder de bol die vooraan staat. Maak weer een uitknipmasker met **Alt** en klik tussen de lagen met deze kopie reflectie en de betreffende bol.

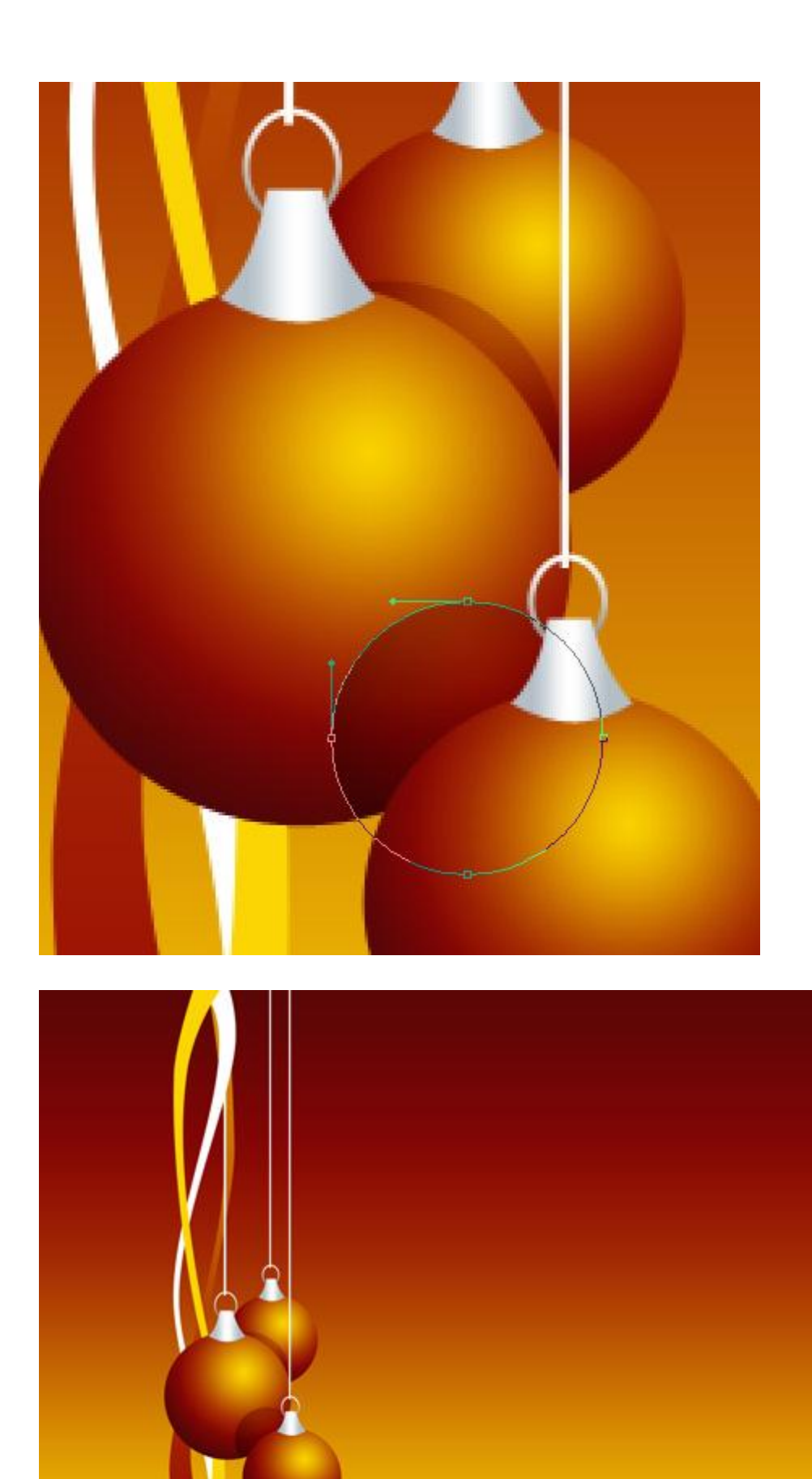

14) Teken een verticaal wit bandje met Pen (U) en pas de vorm aan met gekende gereedschappen van Omzetten ankerpunten en Direct Selecteren pijl. (zie linkerafbeelding)

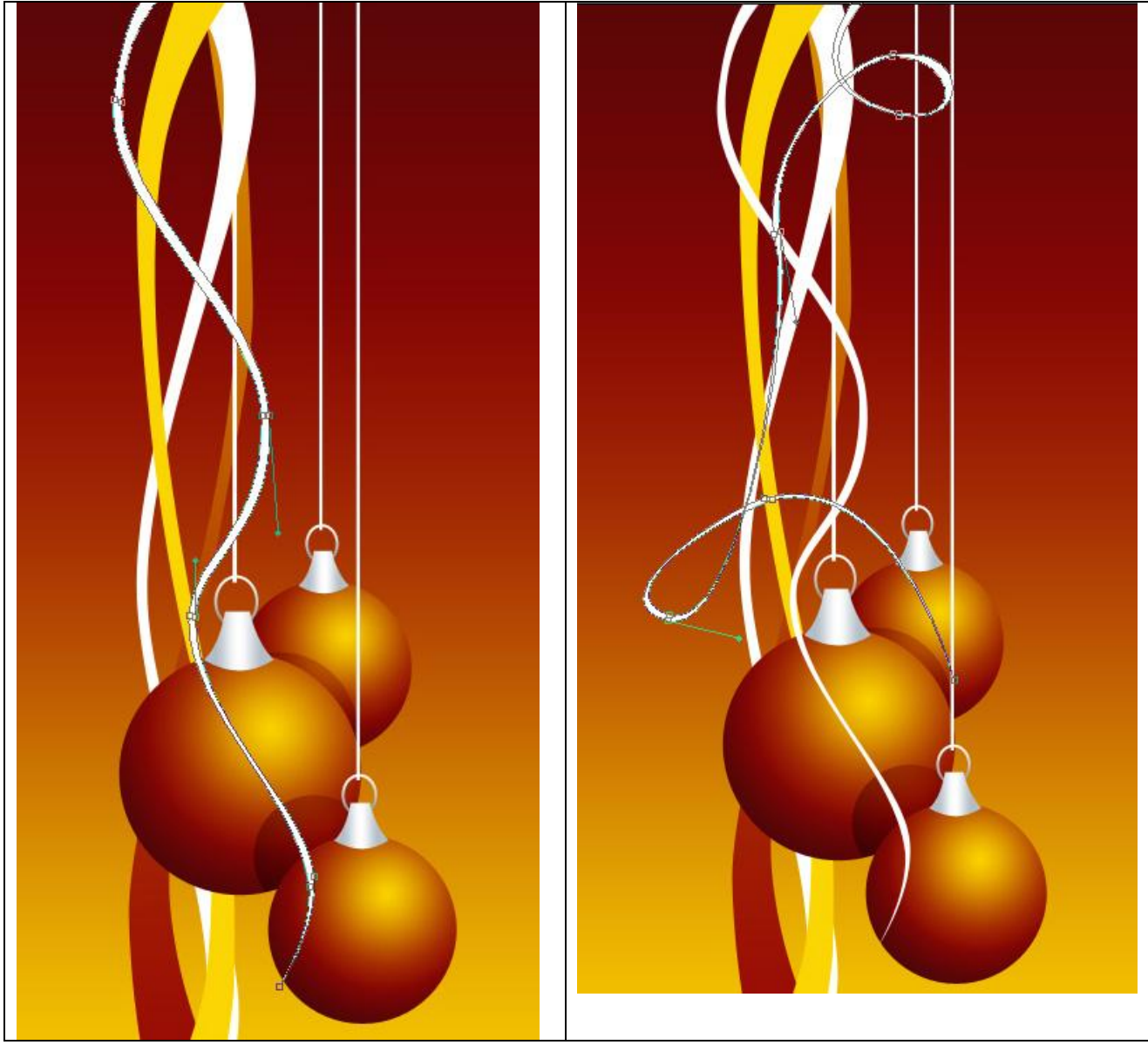

15) Zelfde methode en zelfde gereedschappen om nog een wit bandje te tekenen (rechtse afbeelding)

16) Nieuwe laag, Standaardpenseel (**B**) gebruiken, kleur = # F8C701 om een bandje te bekomen gemaakt van kleine cirkeltjes.

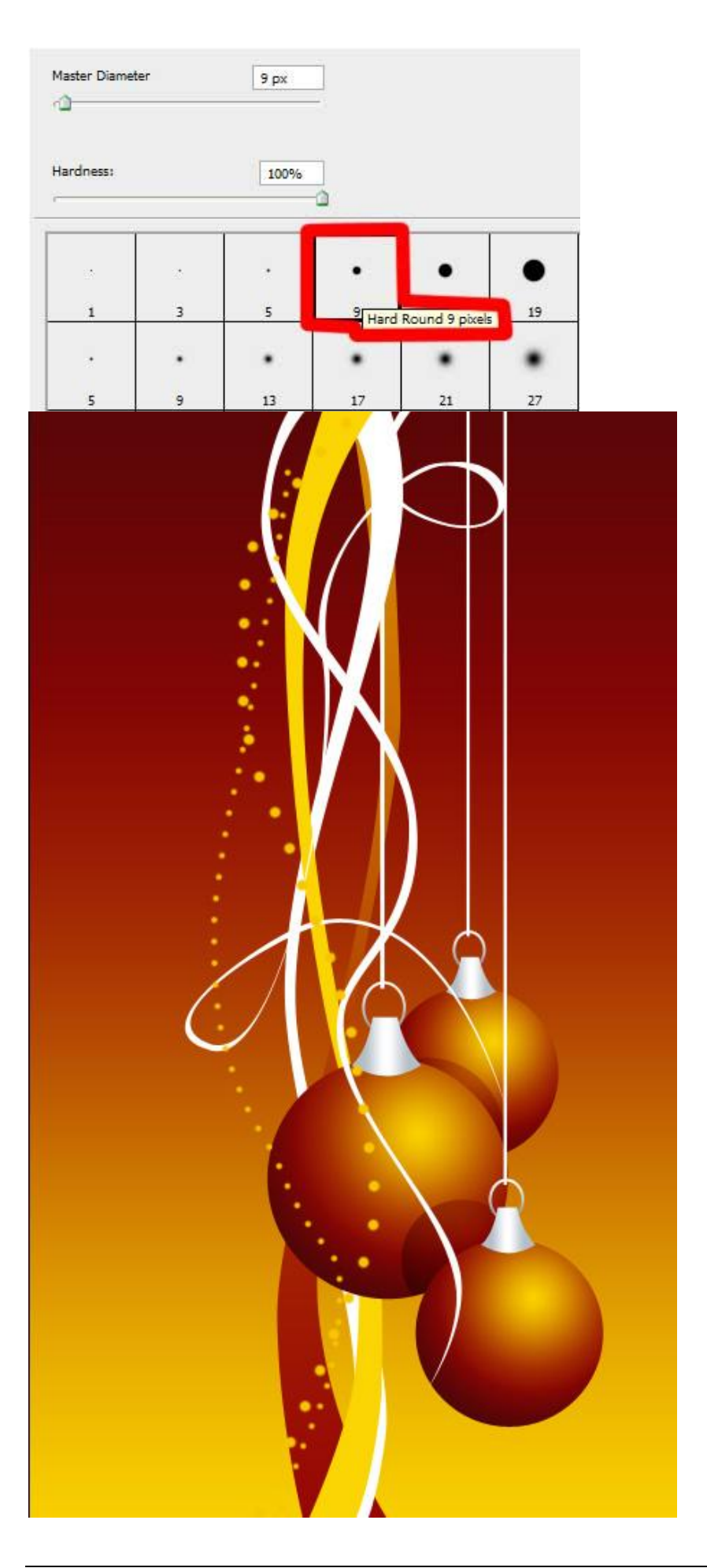

17) Download van het Internet een set klaargemaakte penselen voor Adobe Photoshop, dw\_flake. Nieuwe laag, het penseel laden, witte kleur gebruiken en enkele sneeuwvlokken tekenen. Zet daarna de laagvulling op 50% en geef als Laagmodus 'Bedekken'

| Use Sample :<br>Iardness: | Size                                  |             |          |        |            |   |  |
|---------------------------|---------------------------------------|-------------|----------|--------|------------|---|--|
|                           |                                       |             |          | .*.    |            | ľ |  |
| •                         |                                       | *           |          |        |            |   |  |
| 2/<br>***                 |                                       | 。<br>《<br>》 | 71<br>90 | 91<br> |            |   |  |
| ****                      | · · · · · · · · · · · · · · · · · · · | 72<br>72    | 71       | *      | 129        |   |  |
| 78                        |                                       | 業業の         | 107      | 116    | 141        |   |  |
| 117                       | <b>¾</b>                              | 100         | 104      | 100    | <b>9</b> 2 |   |  |
| *                         |                                       |             | ŧ        |        |            |   |  |
| Č                         | 1                                     |             | )<br>slo |        |            |   |  |
| X                         |                                       |             | 200      |        |            |   |  |

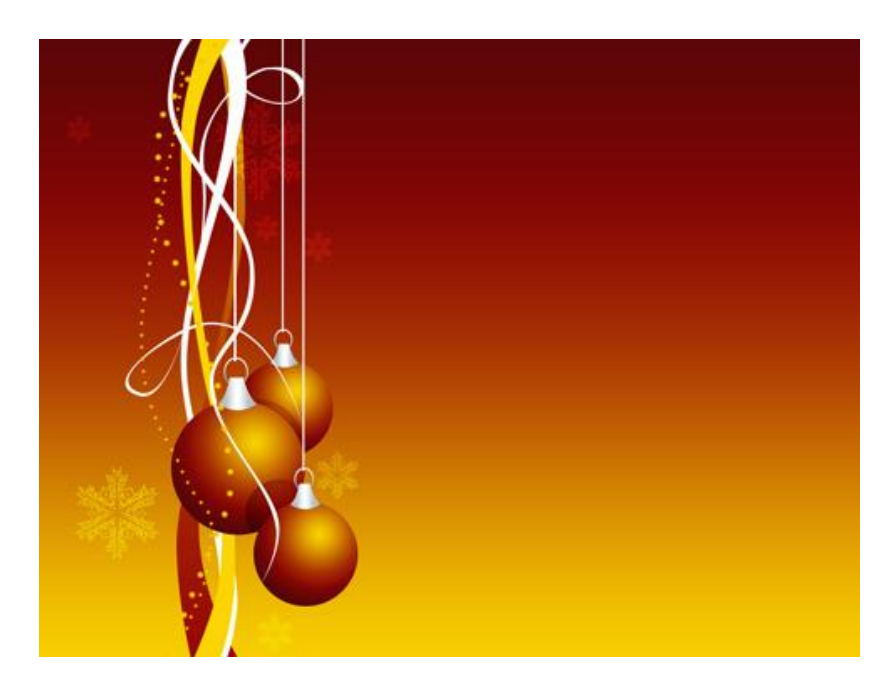

18) Nieuwe laag, nog meer kleine witte cirkeltjes teken met Penseel die verticale lintjes volgen.

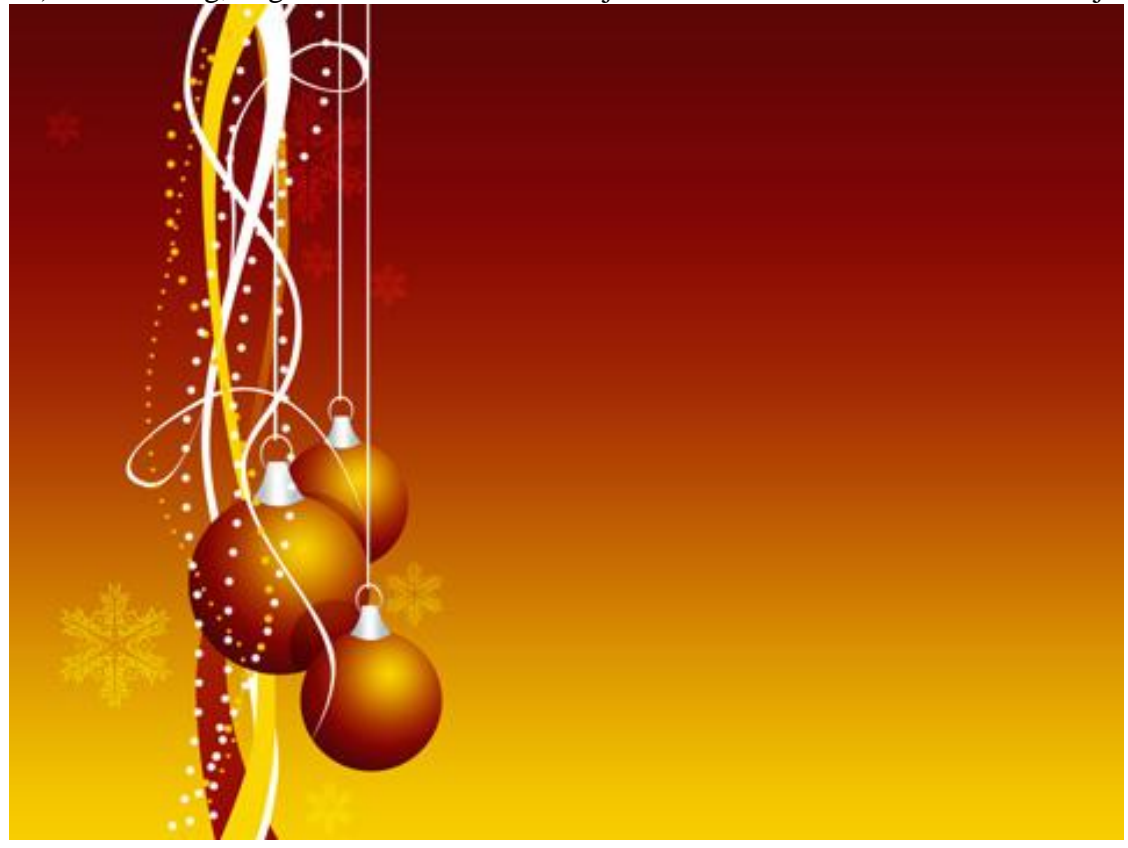

19) Als laatste nog een nieuwe laag en nog meer sneeuwvlokken tekenen met witte kleur.

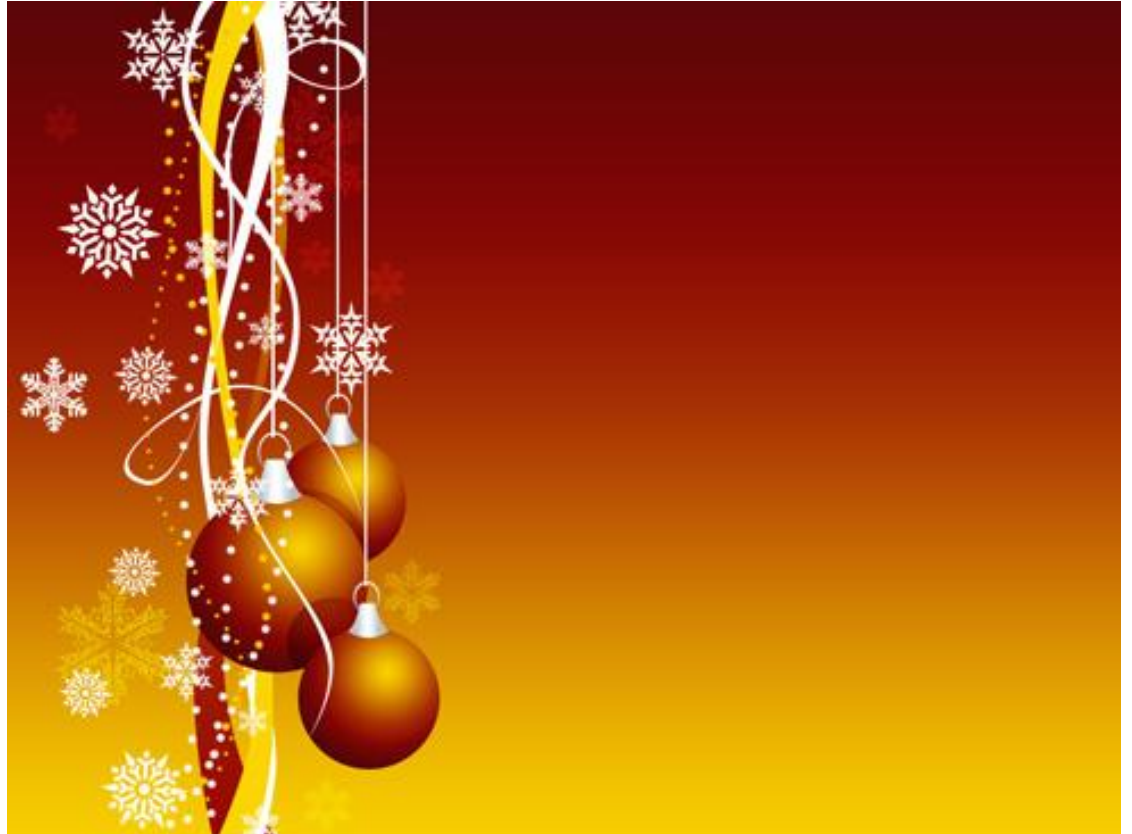